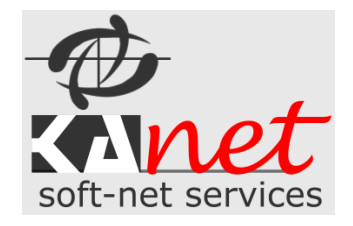

# Základný popis a návod

## k softvérovému produktu – FIS – Forest Information System

Elektronický lesnícky informačný systém – pre certifikáciu lesa

Autor: Ing. Stanislav Klanduch

| A SILVA-PRO                                                                                                  |  |
|----------------------------------------------------------------------------------------------------|--|
| Licencia na produkt zakúpená pre:<br>SILVA-PRO, s.r.o.                                                       |  |
| 28. Októbra 179<br>013 24 Stročno<br>IČO: 36420891<br>DIČ: 2021848367 UKR UKRE UKRE UKRE UKRE UKRE UKRE UKRE |  |
| Zadajte prihlasovadrede<br>Pracovný rok 2019 💽 Meno                                                          |  |
|                                                                                                    |  |

# Obsah

| Α. | Základné informácie                                                                |    |    |
|----|------------------------------------------------------------------------------------|----|----|
|    | Inštalácia klientskej časti softvérového produktu                                  |    | 3  |
| В. | Základné oboznámenie                                                               | 4  |    |
| C. | Nastavenie                                                                         | 6  |    |
|    | Nastavenie aplikácie                                                               |    | 6  |
| D. | Zoznam JPRL - PSL                                                                  |    |    |
| E. | Evidencie člena                                                                    | 10 |    |
|    | Evidencia OF1 – Odovzdanie pracoviska dodávateľovi                                 |    | 10 |
|    | Evidencia OF3 – protokol o použití chemikálii.                                     |    | 12 |
|    | Evidencia PNN – Požiadavky na nápravu                                              |    | 13 |
|    | Evidencia súhlasov na ťažbu dreva (Súhlasy na ťažbu)                               |    | 14 |
| F. | Štatistické tlačové zostavy skupiny                                                | 15 |    |
| G. | Číselníky                                                                          | 15 |    |
| Η. | Nástroje                                                                           |    |    |
|    | Nastavenie aplikácie                                                               |    | 16 |
|    | Údržba databáz                                                                     |    | 16 |
|    | Záloha a obnova dát                                                                |    | 16 |
|    | Vymazanie databáz aktuálneho užívateľa                                             |    | 16 |
|    | Import porastov a spoločných číselníkov z LEsTaxu - člena / obhospodarovateľa lesa |    | 16 |
|    |                                                                                    |    |    |
| ١. | Pomoc                                                                              |    |    |

# Základný popis a návod k databázovej aplikácii FIS.

## A. Základné informácie

Softvérový produkt *"FIS"* bol vytvorený na zakázku pre ako nástroj na evidenciu činností spojených s certifikáciou lesa za účelom uľahčenia zjednodušenia práce. Zahŕňa všetky potrebné výstupy dané legislatívou vyhlášky Výstupy je možné odovzdávať v tlačovej ale aj v elektronickej podobe.

Medzi hlavné časti aplikácie patrí:

- Sekcia *Evidencii* 
  - o Hlavné evidencie formuláre
    - OF 1 Odovzdanie pracoviska dodávateľovi
    - OF 3 Použitie chémie
    - PNN Požiadavky na nápravu
    - Súhlasy na ťažbu
  - o Pomocné evidencie
    - Práca s verejnosťou
    - Záujmové skupiny
    - Chránené druhy
    - Významné miesta
- Sekcia štatistických tlačových zostáv za Skupinu členov Združenie
- Sekcia dokumentov
  - o Evidencia dokumentov člena
  - o Evidencia dokumentov člena
- Evidencia porastov PSL (JPRL / pracovísk)
- Evidencia rôznych číselníkov
  - o Číselníky spoločné pre všetkých členov
  - o Číselníky individuálne len pre člena / stredisko
- Sekcia nastavení aplikácie, prístupové práva, správa členov a skupín
- Sekcia Nástrojov

Software FIS je SQL databázovou aplikáciou. Keď je počítač (notebook) pripojený k sieti internet, Intranet, LAN tak pracuje v plnej prevádzke ON-LINE ako Klient-Server aplikácia. Pokiaľ PC nie je pripojené k sieti a nie je možné kontaktovať aktualizačný server aplikácia bude ukončená.

#### Inštalácia klientskej časti softvérového produktu

Inštalácia software je veľmi jednoduchá. Po zakúpení dostávate inštalačný balíček software. Z našej firemnej stránky máte možnosť si stiahnuť aj poslednú verziu update.

V prípade záujmu môžete požiadať o Inštalačné CD.

Inštalačné CD Vám bude doručené poštou s faktúrou. V prípade záujmu o zaškolenie vám bude doručené pri školení a zároveň bude aj nainštalovaný software.

| j Sprievodca inštaláciou - FIS verzia 1.0.12                                                                               |                  |     |
|----------------------------------------------------------------------------------------------------|------------------|-----|
| Licenčná zmluva<br>Skôr, ako budete pokračovať, prečítajte si, prosím, tieto dôležité informácie.                          | Soft-net service | et. |
| Prečítajte si, prosím, túto Licenčnú zmluvu. Aby mohla inštalácia pokračovať, musí<br>súhlasiť s podmienkami tejto zmluvy. | te               |     |
| Predtým než začnete tento softvérový produkt používať, prečítajte si pozorne<br>nasledovnú licenčnú zmluvu:                |                  |     |
| LICENČNÁ ZMLUVA                                                                                                    |                  |     |
| 1. PREDMET ZMLUVY - UDELENIE LICENCIE<br>2. AUTORSKÉ PRÁVO<br>3. OBMEDZENIE                                                |                  |     |
| 4. ZARUCNE PODMIENKY<br>5. OSOBNÉ ÚDAJE                                                                                    | -                |     |
| Súhlasím s podmienkami Licenčnej zmluvy                                                                                    |                  |     |
| Nesúhlasím s podmienkami Licenčnej zmluvy                                                                                  |                  |     |
| Ďalej >                                                                                                    | Zrušiť           |     |

Inštalácia sa spustí z inštalačného balíčka *FIS*-*Setup.exe* . Po spustení je nutné potvrdiť licenčnú zmluvu a pokračuje sa len postupným odsúhlasením tlačidlom ďalej. Môžete si vybrať kam chcete nainštalovať software.

### B. Základné oboznámenie

Po nainštalovaní software je dobré si skontrolovať aktuálnosť verzie softvéru.

Aktuálna verzia sa ukáže na začiatku alebo je menu "Info/O aplikácií".

| O aplikácií                                                                                                    |                                                                                       |
|----------------------------------------------------------------------------------------------------|---------------------------------------------------------------------------------------|
| SILVA-PRO<br>FARTNEE FOR THE FOREST                                                                                                    | soft-net services                                                                     |
| Licencia na produkt zakúpená pre:<br>Pre klienta:<br>SILVA-PRO, s.r.o.<br>28. Októbra 179<br>013 24 Strečno<br>IČO: 36420891<br>DIČ: 2021848367 | Forest Information Service<br>Certifikácia FSC<br>Copyright © KAnet soft-net services |
| ОК                                                                                                    | FIS ® Verzia: 2.5.02                                                                  |

Táto informácia je dôležitá hlavne pri inštalácií aktualizácie na poslednú verziu software, ktorá jeautomatická.

Menu netreba bližšie popisovať. Pristupuje sa pomocou neho ku všetkým funkciám aplikácie pomocou myši alebo kurzorových kláves na klávesnici ako v systéme Windows viď. Obrázok.

| 🔀 FIS - FS       | C pre: SILVA-PRO, : | s.r.o.        |                 |           |            |          | -     |        |  |
|------------------|---------------------|---------------|-----------------|-----------|------------|----------|-------|--------|--|
| Evidencia        | Tlačové zostavy     | Dokumenty     | Zoznam porastov | Číselníky | Nastavenie | Nástroje | Pomoc | Koniec |  |
| <u>O</u> F1 O    | dovzdanie pracovis  | ka dodávateľo | vi              |           |            |          |       |        |  |
| 0 <u>F</u> 3 Po  | oužitie chémie      |               |                 |           |            |          |       |        |  |
| <u>P</u> NN Po   | ožiadavky na nápra  | vu            |                 |           |            |          |       |        |  |
| <u>S</u> úhlasy  | na ťažbu            |               |                 |           |            |          |       |        |  |
| P <u>r</u> áca s | verejnosťou         |               |                 |           |            |          |       |        |  |
| <u>Z</u> áujmo   | ové skupiny         |               |                 |           |            |          |       |        |  |
| Chrá <u>n</u> e  | né druhy            |               |                 |           |            |          |       |        |  |
| <u>V</u> ýznan   | nné miesta          |               |                 |           |            |          |       |        |  |
|                  |                     |               |                 |           |            |          |       |        |  |
|                  |                     |               |                 |           |            |          |       |        |  |
|                  |                     |               |                 |           |            |          |       |        |  |
|                  |                     |               |                 |           |            |          |       |        |  |
|                  |                     |               |                 |           |            |          |       |        |  |

Pri prvom prihlásení sa musíte prihlásiť buď ako administrátor a môžete spravovať aplikáciu v ADMIN režime (správa skupín, členov, stredísk, prístupové práva užívateľov a spoločné číselníky). V tomto režime nemáte prístup k základnej evidencií strediska člena - spracovateľa.

Po prvom prihlásení užívateľa strediska sa zistí či už na serveri nie sú uložené lokálne dáta strediska. Ak nie tak sa nastavia lokálne dáta strediska podľa prihláseného užívateľa

#### NIE JE MOŽNÉ SPRACOVÁVAŤ DATA TOHO ISTÉHO STREDISKA NA VIAC POČÍTAČOCH V ROVNAKOM ČASE!!!

Po prihlásení sa ako administrátor skupiny na počítač, nemôže vidieť admin všetky údaje evidencí, dokumentov a číselníkov na damom PC. Môže editovať iba údaje ako správa skupín, členov, stredísk, prístupové práva užívateľov a spoločné číselníky.

### C. Nastavenie

#### Nastavenie aplikácie

Po prvom spustení je potrebné si v okne Nastavenia aplikácie nastaviť software *LHE* tak ako vám najviac vyhovuje. K výberu nastavenia sa dostanete cez hlavné menu *"Nástroje/Nastavenie aplikácie"*.

| Nastavenie                                                                |            |                  |                        |              |        |
|---------------------------------------------------------------------------|------------|------------------|------------------------|--------------|--------|
|                                                                           |            |                  |                        | Uložiť       | Mávrat |
| Všeobecné                                                                 |            |                  | Člen                   |              |        |
| Nastavenie cesty pre import porastov (PSL-NI<br>C:IVYVOJIFISUMPORTILESTAX | LC/LesTax) | ách<br>4 ਦ minút | po ktorom sa sofware o | dhlási a uko | nčí    |

V tomto okne nastavení môžete nastaviť importný adresár pre zoznam JPRL z PSL, ktoré program umožňuje importovať pre jednotlivých členov - obhospodarovateľov lesa. Pre bližšie informácie ako tieto dáta získať nás prosím kontaktujte mailom prípadne telefonicky.

Ďalej máte možnosť nastaviť spôsob aktualizácie štatistických údajov na server zo všetkých *Evidencíí*. V prípade, že vypnete túto voľbu máte možnosť kedykoľvek aktualizovať štatistické údaje pre skupinu z menu Nástroje.

| <u>E</u> videncia | <u>T</u> lačové zostavy | <u>D</u> okumenty | <u>Z</u> oznam porastov | Čí <u>s</u> elníky | <u>N</u> astavenie | Nástr <u>o</u> je Po <u>m</u> oc <u>K</u> oniec                                            |  |
|-------------------|-------------------------|-------------------|-------------------------|--------------------|--------------------|--------------------------------------------------------------------------------------------|--|
|                   |                         |                   |                         |                    |                    | Export štatistík na SQLServer                                                              |  |
|                   |                         |                   |                         |                    |                    | Ú <u>d</u> ržba databáz                                                                    |  |
|                   |                         |                   |                         |                    |                    | Záloha/Obnova                                                                              |  |
|                   |                         |                   |                         |                    |                    | Vymazanie datatáz akuálneho užívateľa lesa                                                 |  |
|                   |                         |                   |                         |                    |                    | I <u>m</u> port spoločných číselníkov z LesTaxu<br><u>I</u> mport porastov člena z LesTaxu |  |

Pri prihlásení sa okrem prihlasovacích údajov musí zadať aj pracovný rok v ktorom chcete pracovať.

V ďalšom kroku ako administrátor si treba nastaviť základné údaje o skupinách, členoch, strediskách a prístupových právach . Viď obrázky nižšie.

#### Nastavenie údajov pre člena:

| Pridat Upraviť Zmazať Skupina / Združenie Lesvita                         | a Ťaž. od |
|---------------------------------------------------------------------------|-----------|
| ID znak Obchodné meno Sídlo Výmera                                        | i Ťaž. od |
|                                                                           |           |
| A Kysucké združenie nova arbana 2019 Makov                                | 0.00      |
| B Mestské lesy s Upraviť člena                                            |           |
| Člen skupiny: Lesvita                                                     | Mávrat    |
| Obchodné meno Kysucké združenie                                           |           |
| Idenifikačný znak A Cákateľ na členstvo                                   |           |
| Údaje pre aktuálny rok: 2019                                              |           |
| Adresa nova adresa 2019                                                   |           |
| Mesto Makov PSČ 125                                                       | 506       |
| Údaje dotazníka FSC                                                       |           |
| Výmera lesných porastov 0,00 ha Prijaté prirodzené zmlade                 | nie       |
| Ťažbou odkritá plocha v roku 4540,00 ha                                   |           |
| V rubných ťažbách vyťažené 0,00 m3 Ihličnaté 560,00 ha 0<br>(RU, RN, RNP) | ,0 %      |
| Ponechaná mítva hmota 563,60 <sup>m3</sup> Listnaté 0,00 ha 0             | ,0 %      |
| Enviromentálne hodnotné stromy 0,00 m3                                    |           |
| Územie bez úmyselného zásahu v dlhodobom horizonte 0,00 ha                |           |
| Predaj necertifikované 0,00 m3 Certifikované 0,00 m3                      |           |

Nastavenie prístupových práv užívateľov Informačného systému FIS.

| Nastaver | nia prístupo | ových práv užívateľov    | software FIS - FSC |         |           |
|----------|--------------|--------------------------|--------------------|---------|-----------|
|          |              |                          |                    |         |           |
| Pridať   | Uprav        | iť Zmazať                |                    |         |           |
| Meno u   | مالمامسكر    | Login                    | Clausing           | Član    |           |
| Stano    | Upraviť u    | žívateľa                 |                    |         |           |
| Micha    | 🔳 Uživa      | ateľ je GLOBÁLNY a       | dministrátor       |         |           |
| Michal   | 🔳 Užíva      | atel' je administrátor ( | SKUPINY            |         |           |
| Peter    | Užíva        | ateľ ie DEAKTIVOVAN      | IÝ                 | Uložiť  | Návrat o. |
| Jožko    |              |                          |                    |         | o.        |
| Peter    | Titul        | Meno                     | Priezvisko         |         |           |
| Peter    |              | Patter                   | (Bollana)          |         |           |
|          | Priblaso     | vacie meno               | Priblasovacia      | e heslo |           |
| -        | T THILdoor   |                          |                    | 0110010 |           |
| -        | parents.     |                          |                    |         |           |
| -        |              |                          |                    |         |           |
| -        | Skupina      | / združenie Lesvita      |                    |         |           |
|          | Člen M       | lestské lesy s.r.o.      |                    |         |           |
|          | Stredisk     | 0 (Všetky strediska      | á)                 |         | <b>_</b>  |

Podobne jednoduchá je aj správa skupín a stredísk člena.

S nastaveniach strediska pribudla možnosť stredisko odomknúť ak došlo nekorektnému vypnutiu PC bez odhlásenia sa zo servera.

Od verzie 2.5.00 pribudla možnosť zadať sem informácie o stredisku ako Lesná správa, vedúci, lesný obvod ... Do evidencie OF1 sa budú automaticky načítavať . Tieto údaje bude môcť pridávať iba admin člena.

| Upraviť stredisko     |                                                                                                    |          |
|-----------------------|----------------------------------------------------------------------------------------------------|----------|
| Skupina   Čle         | en 🛛 🚺                                                                                               | <b>.</b> |
| Lesvita               | Mestské lesy Považská Bystrica, s.r.o.                                                               | Návrat   |
| ID strediska          | 1 Stredisko je otvorené v niektorom PC a je uzam                                                     | knuté    |
| Názov strediska       | Maríková                                                                                             |          |
| Ostatné info o s      | tredisku: Lesná správa, vedúci LS, Lesný obvod                                                       |          |
| Lesná správa N        | Jaríková, vedúci Slávik, Lesný obvod Horná Maríková                                                  | ^        |
|                       |                                                                                                    |          |
|                       |                                                                                                    | •        |
| Protokolov Ne<br>0,00 | Informácie pre aktuálny rok: 2019<br>legálna ťažba LVOH Referenčné plochy<br>0,00 m3 0,00 m2 0,00 m2 |          |

### D. Zoznam JPRL - PSL

Základnou podmienkou aby ste mohli vykonávať evidenciu je naplniť zoznam zoznamy spoločných číselníkov z LESTaxu a import porastov JPRL člena. Zoznam JPRL je možné buď vytvoriť automaticky pomocou importnej utility v menu *Nástroje* 

| dresár | pre impo | ort pora | istov  | DO    | 1 Do         | 1 🦂        | 5 🙆          | dy.Vyb | raných 🛛 🚮   |
|--------|----------|----------|--------|-------|--------------|------------|--------------|--------|--------------|
| :\SOFT | WARE\L   | HEVIMF   | PORTIB | E 🔲 💊 | 🥕 Vybrať die | lce Identi | f.uživ. Impo | nt 🗌   | Návrat       |
|        | Dielec   | Č. P.    | P. S.  | Etáž  | Vek          | Výmera     | Zakmenenie   | KL Ťa  | žb. plocha 🔳 |
| 1      |          |          |        | 1     | 90           | 5806       | 0,50         | õ      | 0,00         |
| 1      |          |          |        | 2     | 25           | 1500       | 0,20         | 0      | 0,00         |
| 2      | F        | ۹.       | 1      | 1     | 105          | 15289      | 0,40         | H      | 0,56 🕅       |
| 2      | ŀ        | 4        | 1      | 2     | 50           | 6100       | 0,20         | H      | 0,19 📃       |
| 2      | ŀ        | 4        | 1      | 3     | 35           | 9100       | 0,30         | Ĥ      | 0,00 🔳       |
| 2      | F        | 4        | 2      |       | 40           | 28358      | 0,80         | Ĥ      | 0,00 🔳       |
| 2      | E        | Э        |        |       | 75           | 7873       | 0,60         | н      | 0,00 🕅       |
| 3      |          |          |        | 1     | 45           | 23994      | 0,70         | Ĥ      | 0.00         |

Po výbere adresára s datami, ktorý vám program ponúkne z nastavenia aplikácie môžete vybrať ktoré JPRL chcete importovať. Máte viacero možností

1. Manuálne vybrať jednotlivé JPRL (dielce)

2. Hromadne vyberať

Od -Do dielce alebo pomocou kombinácie tlačídla Shift a myši ako vo Windowse.

- 3. Automatická identifikácia užívateľa (najrýchlejšia možnosť dostupná len pri správnom formáte dát.)
  - a. Poznáme kód užívateľa lesa a máme data o užívateľov
  - b. Poznáme jeden dielec, ktorý označíme a na základe neho program vyberie ostatné dielce užívateľa

| Zoznam JPRL/porastov/dielcov - PSL - | Program starostlivosti o les |                 |
|--------------------------------------|------------------------------|-----------------|
| 🔮 🍺 🖕                                |                              | Záznamov:       |
| Pridať Upraviť Zmazať                |                              | Celk. výmera: 2 |
| Dielec CP PS ET KL Vek               | Výmera RZP Lesný celkok      | Vlastníck       |
| 458 131 1 H 55                       | 4747 2013 PREČÍN             | PREČÍN          |
| Editácia porastu                     | MATH 2015 TERELUN            | LEACH W         |
| PSL - Program s                      | tarostlivosti o les          | Uložiť Návrat   |
| Dielec 458 C                         | 1 ID JPRL 2013SL1140458C01   |                 |
| Kód plánu SL114                      | Hslt 402                     | Kchu1 0184      |
|                                      | КІ Н                         | Kchu2           |
|                                      | TI1 V                        | Skuev 0256      |
| Vek 55                               | Pk                           | Chvu 28         |
| Výmera 4747                          | ha Zop                       | Pho             |
| Rok započatia prác 2013              | Sop 2                        |                 |
|                                      |                              |                 |

4. Ručne pridávať porasty môžeme v Okne zoznamu porastov z menu Zoznam Porastov.

Od verzie 2.5.00 pribudla dalšia evidencia pracovísk – Ostatných lesných pozemkov kde sa eviduje číslo pozemku, druh pozemku a prípadná poznámka.

| Zoznam os | tatných lesný | ich pozemkov      |                     |          |     |        |        |        |          |     |
|-----------|---------------|-------------------|---------------------|----------|-----|--------|--------|--------|----------|-----|
| Pridať    | Upraviť       | X<br>Zmazať       |                     |          | Záz | mamov: |        | 3      | 🔶<br>Náv | rat |
| Číslo     | Dru           | h Poznámka        |                     |          |     |        |        |        |          | ^   |
| 4521/45   | Editácia ost  | atného lesného po | ozemku              |          |     |        |        |        |          |     |
| 125/398   | 7             |                   |                     |          |     |        |        |        |          | -   |
|           |               |                   |                     |          |     |        | Uložiť | Návrat |          | -   |
| _         | Čislo         | 1225/2013         |                     |          |     |        |        |        |          | -   |
|           | Druh          | Pozemky slúžia    | ice poľovnému hospo | odáreniu |     | $\sim$ |        |        |          | -   |
|           | Poznámka      | poznámka 2        |                     |          |     |        |        |        |          |     |
|           |               |                   |                     |          |     |        |        |        |          | -   |

Zároveň pribudla možnosť v Evidencii OF1 vybrať si z tohto zoznamu pracovisko.

#### Evidencia OF1 – Odovzdanie pracoviska dodávateľovi

Z menu Evidencia - Evidencia OF1 – Odovzdanie pracoviska dodávateľovi vyberiete voľbu. Tlačidlami Pridať, Upraviť a Zmazať editujete formuláre danej evidencie. Vždy sa zobrazia len data z aktuálne prihláseného roka

|                                       |                              |                                        | -                          |                             |                          |                |                                |                                   |              |                |
|---------------------------------------|------------------------------|----------------------------------------|----------------------------|-----------------------------|--------------------------|----------------|--------------------------------|-----------------------------------|--------------|----------------|
| Pridať<br>Číslo p<br>▶ B/201<br>B/201 | Import                       | Číslo protokolu<br>B/2019/1            | Cislo zmluvy<br>Dotatok    | AS 456<br>Výber zmluvy dodá | ivateľa                  | Termín začatia | nia prác                       | Dátum<br>odovzdania<br>pracoviska | 31.12.2019 🗸 | Uložiť Návrat  |
| B/201                                 | Dodávateľ<br>Info o stredi:  | 0015 -> Lesy SF<br>sku                 | २                          |                             | Vybrať                   | Návrat         | pa, približovanie 💿 Pesto      | vná činnosť                       | Objem prác   | v m3           |
|                                       | Lesná sprá                   | va Maríková, vedu                      | úci Slávik, Lesn;          | AS 456<br>AS 456            | Mošková Janka<br>Lesy SR | Ŷ              |                                |                                   |              | Poznámka       |
| _                                     | Ochra                        | aa príradu                             | Ohand                      | 4                           |                          | Trabardásia    |                                | l la de star                      |              | V Defleter     |
|                                       | stromy p                     | onechané na dož                        | itie ks:                   | iensuka porastu             | BUZP                     | rechnologie    | pre vykonanie prac             | Hodholen                          | пе родацамек | Phiony         |
| -                                     | Chránené dr                  | uhy a významné i<br>Iruhy: Popolavec i | niesta<br>kučeravý. Vstava | ačovec máiový               |                          |                |                                |                                   |              | ^              |
|                                       | Význ. miest:<br>Lesy s vysok | a: ghhgfh<br>ým spoločenskýr           | m významom                 |                             |                          |                |                                |                                   |              | ~              |
|                                       | LSVS1,LSV                    | S1_2,LSVS_1_2,                         | LSVS4_1                    |                             |                          |                |                                |                                   |              |                |
|                                       | Pracovisko<br>JPRL<br>OLP    | Pridať Zr                              | mazať Aktualiz             | uj                          | JPRL - Porasty           |                | Lesný cel                      | PREČÍN                            |              |                |
|                                       | Dielec/CP/PS                 | Chránené druhy                         |                            |                             | Významné miesta          |                | Lesy s vysokým s               | poločenským výz                   | namom        | LC ^           |
|                                       | 0458/C/_                     | Popolavec kučeravý                     | , Vstavačovec májo         | vý                          | ghhgfh                   |                | LSVS1,LSVS1_2                  | LSVS_1_2,LSVS                     | 4_1          | SL114          |
|                                       | 0479/A/1<br>0479/A/1         | Popolavec kučeravý                     |                            |                             |                          |                | LSVS1,LSVS1_2<br>LSVS1,LSVS1_2 | LSVS_1_2<br>LSVS_1_2              |              | SL114<br>SL114 |
|                                       |                              |                                        |                            |                             |                          |                |                                |                                   |              |                |

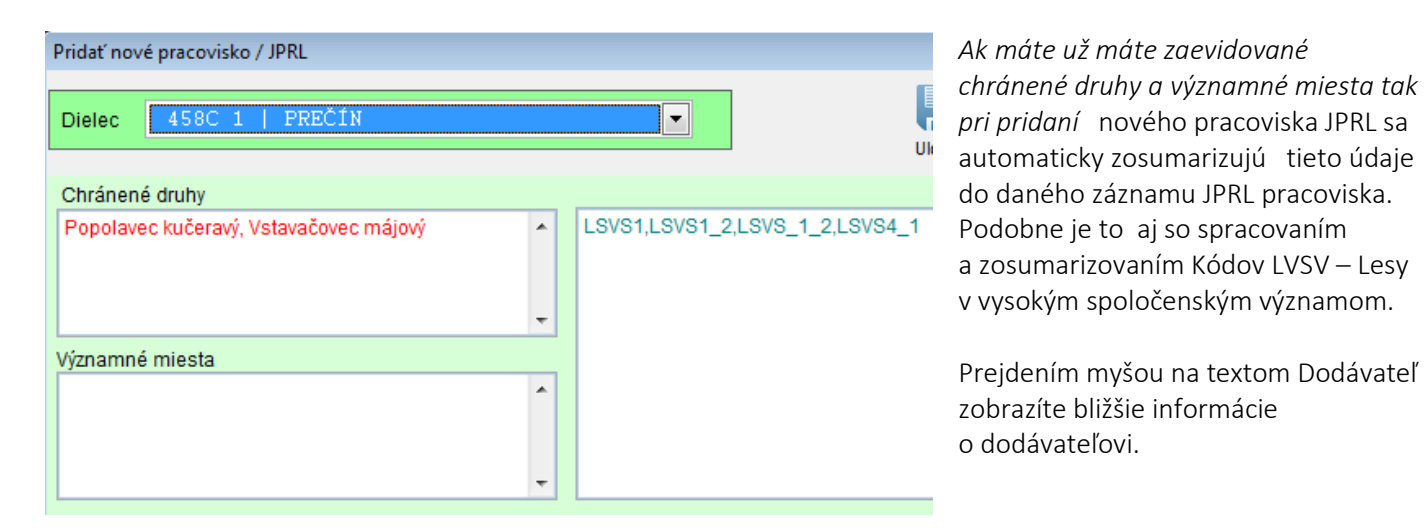

Od verzie 2.3.20 pribudla funkcia do OF 1 - *import zo súhlasu na ťažbu*: porasty, Dodávateľa, LC, VC, číslo súhlasu Od verzie 2.3.20 pribudla možnosť vyhľadávať zo zoznamu dodávateľov podľa ich *identifikačného čísla*. Kliknutím pravým tlačídlo myši na zoznam dodávateľov môžete zmeniť zoradenie a vyhľadávanie podľa názvu dodávateľa. Opätovným kliknutím zas naspäť podľa identifikačného čísla.

Od verzie 2.5.00 pribudla dalšia evidencia v číselníkoch a to evidencia *zmlúv dodávateľov*. Táto evidencia naviazaná na evidencie OF1, OF3 a Súhlasy. Ak v zázname OF1, OF3 alebo súhlasu nezadáte časť zmluvy a po kliknutí na výber zmlúv sa zobrazia všetky všetkých dodávateľov. Pokiaľ zadáte len pár prvých znakov zmuvy vyhľadávanie sa zúži a zobrazia sa iba zmluvy zodpovedajúce sa zdaným znakom (písmenám). Po výbere správnej zmluvy sa automaticky nastaví aj dodávateľ. Od verzie 2.5.00 pribudla funkcia ktorá automaticky nastavý lesný celok podľa vybraného porastu. Pri pridávaní dašieho porastu sa už dajú vybrať len porasty z daného lesného celku. V prípade zadania Ostatnej lesnej plochy bude položka lesného celku prázdna.

Od verzie 2.5.00 bola do evidencie *OF1* bola pridaná možnosť doplniť pracovisko aj iné ako JPRL-porast. V zázname protokolu OF1 si môžete vybrať či chcete pracovisko JPRL (porast) alebo *Ostatný lesný pozemok* s určením druhu Ostatného lesného pozemku. Zároveň bol s týmto súvisiaci doprogramovaný modul *evidencie Ostatných lesných pozemkov,* ktorý nájdete hned pod zoznamom JPRL/Porastov v hlavnom menu ako vyobrazuje obrázok.

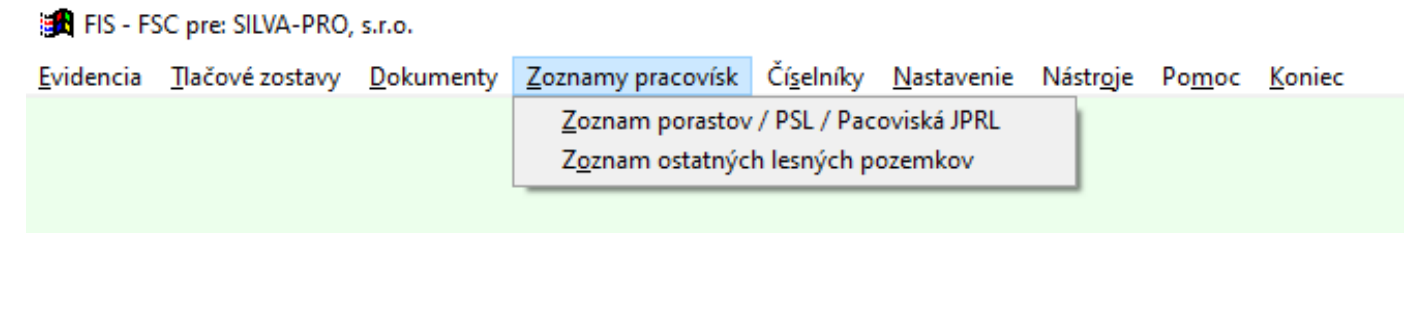

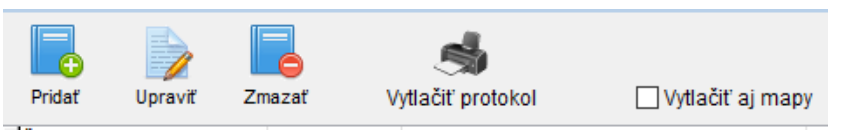

Pomocou tlačidla *Vytlačiť protokol* môžete zobraziť náhľad, vytlačiť alebo vytvoriť PDF Záznamu o odovzdaní pracoviska. Pravým tlačidlom myši sa môžete vrátiť späť ak ste

nechtiac klikli na tlačidlo tlače protokolu. Pre uľahčenie práce môžete používať rôzne rozbalovacie zoznamy a číselníky ako napr. čísla zmlúv, dodávateľov, výkonov. Od verzie 2.3.20 sa Prokol rozdelil na dva typy a to je protokol pre **Ťažbu/približovanie** a protokol pre pestovnú činnosť. Zároveň pribudla možnosť tlačiť aj mapové podklady daných JPRL. Tieto podklady môže pripravovať a iba administrátor skupiny. Od verzie 2.5.00 bol do *evidencie OF1 - sústreďovanie* pridaný prostriedok *"konský záprah"* 

#### Evidencia OF3 – protokol o použití chemikálii.

Podobne ako v evidencii OF1 aj v Evidencii OF3 môžete tlačidlami Pridať, Upraviť a Zmazať editujete formuláre danej evidencie.

| Upraviť zárnam použita chemikálie č 1         Číslo protokolu         B/2019/1         AS 456         Dodávateľ 0015-> Lesy SR         Problém a doplňujúce údaje         Druhy drevín SM,BK         Hlavná burina / hlavný škodca tartt         Iné škodlivé činitele nie         Niesto         Výmara         Objem         Lesné škôlky         Výťanale         Prebuřna / hlavný škodcov -> Sú možné nasledovné alternativy ?         Prebuřnu         Výžanale         Prebuřnu         Výšadba oddných druhov         Názov produktu         Účinná látka         Spôsoba pplikácie         Vývaní         Mulčovanie         Prebuřnu         Pre škodcov         Výšadba oddných druhov         Mulčovanie         Ochranný odev         Výbraňý produkt         Výbraňý produkt         Výbraňý produkt         Chaný postřeková         Odôvodnenie v prípade, že neje najmenej toxický         Odôvodnenie v prípade, že neje najmenej toxický         Odôvodnenie v prípade, že neje najmenej toxický         Odôvodnenie v prípade, že neje najmenej toxický         Iné bo to                                                                                                    | ncia OF 03 - Použitie chemikálií              |                             |                              |                                  |                                         |
|----------------------------------------------------------------------------------------------------|-----------------------------------------------|-----------------------------|------------------------------|----------------------------------|-----------------------------------------|
| Číslo protokolu       Císlo zmluvy       Dátum aplikácie       Image: Cislo zmluvy         B/2019/1       AS 456       Image: Cislo zmluvy dodávateľa       Image: Cislo zmluvy dodávateľa         Dodávateľ       01.5 - 2 Lesy SR       Image: Cislo zmluvy dodávateľa       Image: Cislo zmluvy dodávateľa         Dodávateľ       Image: Cislo zmluvy dodávateľa       Image: Cislo zmluvy dodávateľa       Image: Cislo zmluvy dodávateľa         Dodávateľ       Image: Cislo zmluvy dodávateľa       Image: Cislo zmluvy dodávateľa       Image: Cislo zmluvy dodávateľa         Dodávateľ       Image: Cislo zmluvy dodávateľa       Image: Cislo zmluvy dodávateľa       Image: Cislo zmluvy dodávateľa       Image: Cislo zmluvy dodávateľa         Dodávateľ       Image: Cislo zmluvy dodávateľa       Image: Cislo zmluvy dodávateľa       Image: Ci                                                                                                    | Upraviť záznam použitia chemikálie č: 1       |                             |                              |                                  |                                         |
| B/2019/1       AS 456       01.05.2019       Uložit       Navrat         Vyber zmluvy dodávateľa       vybrať       áradie         Problém a doplňujúce údaje       Vybrať       návrat         Druhy drevín       SM,BK       AS 456       Moškotoš Janka       čo je pesticid / chemikália použitá ?         Havná burina / hlavný škodca tartt       AS 456       Moškotoš Janka       čo je pesticid / chemikália použitá ?         Havná burina / hlavný škodca tartt       AS 456       Lesey SR       Č         Iné škodlivé činitele nie       Vymera       Objem       Č         Názov produktu       Účinná látka       Spôsob aplikácie /       Vybrať         Iné možnosti kontroly škodcov -> Sú možné nasledovné alternativy ?       Názov produktu       Účinná látka       Spôsob aplikácie /         Vybranie       Pre burinu       Pre škodcov       Pre řevenín       Lletadlo       Sper VaC         Super VaC       Superman       Traktor       Vybraný produkt je najmenej toxický       Vybraný produkt je najmenej toxický         Ochranný odev       Okuliare       Respirátor       Zástera       Druh aplikácie       Pás         Zodpovedný pracovník       Fero       Druh aplikácie       Pás       M                                                                                                    | Číslo protokolu                               | Cislo zmluvy                |                              | Dátum aplikác                    | ie 📃 🜗                                  |
| Výber zmluvý dodávateľa         Dodávateľ 0015 -> Lesy SR         Problém a doplňujúce údaje         Druhy drevín SM,BK         Hlavná burina / hlavný škodca tartt         Iné škodlivé činitele nie         Miesto         Vymera         Objem         Lesné škôlky         Stolivé činitele nie         Miesto         Vymera         Objem         Lesné škôlky         Pre burinu         Pre škodcov         Pre burinu         Pre škodcov         Pre burinu         Pre škodcov         Vybranie         Pre škodcov         Vybranie         Vybranie         Ochranný odev         Vybraný produkt         Vybraný produkt         Chemia3         Cotranný odev         Vybraný produkt         Vybraný produkt         Vybraný produkt         Vybraný produkt je najmenej toxický         Odávateľ Skále         Vybraný produkt je najmenej toxický         Okavate         Oktornák áchrana         Ovybraný produkt je najmenej toxický         Odávodnenie v prinjade, že nieje najmenej toxický <t< td=""><td>B/2019/1</td><td>AS 456</td><td></td><td>01.05.2019</td><td>Vložiť Návrat</td></t<>                                                                                                    | B/2019/1                                      | AS 456                      |                              | 01.05.2019                       | Vložiť Návrat                           |
| Dodávateľ 0015-> Lesy SR                                                                                                    | /1:                                           | Výber zmluvy dodáv          | ateľa                        |                                  |                                         |
| Problém a doplňujúce údaje       Vybrať       Návrať       aradie         Druhy drevín       SM,BK       AS 456       Hosková Janka       čo je pesticíd / chemikália použitá ?         Hlavná burina / hlavný škodca tartt       AS 456       Lesry SR       Č         Iné škodlivé činitele nie       Vymera       Objem       Č         Miesto       Vymera       Objem       Č         Lesné škôlky       S.00       6.00       Fridať       Zmazať       Aký povolený prostriedok môže byť použitý ?       Vybrať         Iné možnosti kontroly škodcov -> Sú možné nasledovné alternativ?       Pre burinu       Pre škodcov       Názov produktu       Účinná látka       Spôsob aplikácie         Vyžinanie       Pre preušenie produkcie       Výsadba odolných druhov       Názov produktu       Účinná látka       Spôsob aplikácie         Ochranný odev       Výsadba odolných druhov       Mechanická ochrana       Vybraný produkt je najmenej toxický         Odôvodnenie v prípade, že nieje najmenej toxický       Vybraný produkt je najmenej toxický       Odôvodnenie v prípade, že nieje najmenej toxický         Zodpovedný pracovník       Fero       Druh aplikácie       Pás       Mu                                                                                                    | Dodávateľ 0015 -> Lesy SR                     |                             | $\sim$                       |                                  |                                         |
| Druhy drevín       SM,BK       AS 456       Mošková Janka       Čo je pesticí / chemikália použitá ?         Hlavná burina / hlavný škodca tartt       AS 456       Lesy SR       C         Iné škodlivé činitele nie       Vymera       Objem       C         Miesto       Vymera       Objem       C         Lesné škólky       Stodlové       5,00       6,00         Pridat       Zmazat       Aký povolený prostriedok môže byť použitý ?       Vybrať         Iné možnosti kontroly škodcov       Sú možné nasledovné alternativ?       Názov produktu       Účinná látka       Spôsob aplikácle         Výžinanie       Pre burinu       Pre škodcov       Sú možné nasledovné alternativ?       Názov produktu       Účinná látka       Spôsob aplikácle         Ochranný odev       Výšadba odolných druhov       Mučovanie       Lietadlo       Super VaC       Superman       Traktor         Ochranný odev       Okuliare       Respirátor       Zástera       Výbraný produkt chemia3       Vybraný produkt je najmenej toxický         Zodpovedný pracovník       Fero       Druh aplikácle       Pás       Druh aplikácle       Pás                                                                                                    | — Problém a doplňujúce údaje —                |                             | Vybrať                       | Návrat                           |                                         |
| Hlavná burina / hlavný škodca tartt       ÀS 456       Lesy SR                                                                                                    | Druhy drevín SM,BK                            | AS 456                      | Mošková Janka                | čo je pesticíd /                 | chemikália použitá ? ——                 |
| Iné škodlivé činitele nie       vymera       Objem       Aký povolený prostriedok môže byť použitý ?         Miesto       vymera       Objem       Aký povolený prostriedok môže byť použitý ?         Iné možnosti kontroly škodcov -> Sú možné nasledovné alternatívy ?       Pridat       Zmazať         Pre burinu       Pre škodcov       Spôsob aplikácie         Vyžínanie       Prerušenie produkcie       Cyper         Výšadba odolných druhov       Mechanická ochrana       Superman         Ochranný odev       Vybraný produkt       chemia3         Ochranný odev       Vybraný produkt je najmenej toxický         Odivodnenie v prípade, že nieje najmenej toxický         Iebo bolo teba       Druh aplikácie                                                                                                    | Hlavná burina / hlavný škodca tartt           | AS 456                      | Lesy SR                      | ~                                | ^                                       |
| Miesto       Vymera       Objem         Lesné škôlky       5,00       6,00         Iné možnosti kontroly škodcov -> Sú možné nasledovné alternatívy ?       Pridat       Zmazať       Aký povolený prostriedok môže byť použitý ?       Vybrať         Iné možnosti kontroly škodcov -> Sú možné nasledovné alternatívy ?       Pridat       Zmazať       Aký povolený prostriedok môže byť použitý ?       Vybrať         Pre burinu       Pre škodcov       Pre škodcov       Super VaC       Superman       Ručný postrekovať         Vyžínanie       Pre vac       Výbraná dodolných druhov       Mechanická ochrana       Super VaC       Superman       Traktor         Ochranný odev       Okuliare       Respirátor       Zástera       Vybraný produkt je najmenej toxický       Odôvodnenie v prípade, že nieje najmenej toxický       Odôvodnenie v prípade, že nieje najmenej toxický         Zodpovedný pracovník       Fero       Druh aplikácie       Prás                                                                                                    | Iné škodlivé činitele nie                     |                             |                              |                                  | ~                                       |
| Iné možnosti kontroly škodcov -> Sú možné nasledovné alternatívy ?       Nazov produktu       Ochna latka       Sposob aplikácie /         Pre burinu       Pre škodcov       Pre škodcov       Cypes       Cypermetrin       Lietadlo         Vyžínanie       Prerušenie produkcie       Výsadba odolných druhov       Supervac       Superman       Traktor         Mulčovanie       Mechanická ochrana       Mechanická ochrana       Vybraný produkt       chemia3       Ochranný odev         Ochranný odev       Vybraný produkt       Chemia3       Vybraný produkt je najmenej toxický       Odôvodnenie v prípade, že nieje najmenej toxický         Zodpovedný pracovník       Fero       Druh aplikácie       Pás       V                                                                                                    | Lesné škôlky                                  | 5,00 6,00                   | Pridať Zmazať                | Aký povolený pro<br>môže byť pou | striedok 🧭<br>ižitý? Vybrať             |
| Pre burinu       Pre škodcov       Cypersetin       Lietadlo         Vyžínanie       Výšadba odolných druhov       Super VaC       Superman         Mulčovanie       Mechanická ochrana       Super VaC       Superman         Ochranný odev       Mechanická ochrana       Vybraný produkt chemia3         Kombinéza       Štít       Čižmy       Člapka         Rukavice       Okuliare       Respirátor       Zástera         Zodpovedný pracovník       Fero       Druh aplikácie       Pás                                                                                                    | – Iné možnosti kontroly škodcov -> Sú možné r | asledovné alternatívy ? —   | Nazov produktu<br>chemia3    | Učinna latka                     | Sposob aplikacie /<br>Ručný postrekovaj |
| Image: Supervalue in the second second se | Pre škodcov –                                 |                             | Cyples                       | Cypermetrin                      | Lietadlo                                |
| Mulčovanie       Výsadba odolných druhov         Mechanická ochrana       Mechanická ochrana         Ochranný odev       Vybraný produkt chemia3         Kombinéza       Štit         Rukavice       Okuliare         Rukavice       Okuliare         Zodpovedný pracovník       Fero                                                                                                    | Vyžínanie Prerušeni                           | e produkcie                 | Super VaC                    | Superman                         | Traktor                                 |
| Ochranný odev       Stít       Čižmy       Čiapka         Rukavice       Okuliare       Respirátor       Zástera         Zodpovedný pracovník       Fero       Druh aplikácie       Pás                                                                                                    | Mulčovanie Výsadba o                          | dolných druhov<br>á ochrana |                              |                                  |                                         |
| Ochranný odev       Vybraný produkt chemia3         Kombinéza       Štít       Čižmy       Čiapka         Rukavice       Okuliare       Respirátor       Zástera         Vybraný produkt je najmenej toxický       Odôvodnenie v prípade, že nieje najmenej toxický         Zodpovedný pracovník       Fero       Druh aplikácie       Pás                                                                                                    |                                               | a ochrana                   |                              |                                  |                                         |
| Kombinéza       Štit       Čižmy       Čiapka         Rukavice       Okuliare       Respirátor       Zástera         Odôvodnenie v prípade, že nieje najmenej toxický       Iebo bolo teba         Zodpovedný pracovník       Fero       Druh aplikácie       Pás                                                                                                    | Ochranný odev                                 |                             | Vybraný produkt chemia3      |                                  |                                         |
| Rukavice       Okuliare       Respirátor       Zástera       Odôvodnenie v prípade, že nieje najmenej toxický         Zodpovedný pracovník       Fero       Druh aplikácie       Pás                                                                                                    | 🗌 🗌 Kombinéza 🗹 Štít 🛛 Čižmy                  | 🗌 Čiapka                    | Vybraný p                    | produkt je najmenej toxický      |                                         |
| Zodpovedný pracovník Fero lebo bolo teba                                                                                                    | Rukavice Okuliare Respi                       | rátor 🗌 Zástera             | Odôvodnenie v prípade, že ni | eje najmenej toxický             |                                         |
| Zodpovedný pracovník Fero                                                                                                    |                                               |                             | lebo bolo teba               |                                  |                                         |
|                                                                                                    | Zodnovodný procovník Foro                     |                             | Druh aplikácie Pás           |                                  | ~                                       |
|                                                                                                    | Zoupovedny pracovnik Pero                     |                             |                              |                                  |                                         |

Obdobne môžete použiť rozbaľovanie zoznamy čísla zmluvy, dodávateľov ale aj číselníky chemikálii. Po kliknutí na tlačídlo *Pridať* sa zobrazí číselník chemikálii, ktorý spravuje administrátor skupiny alebo globálny administrátor Lesného Informačného systému FIS.

Po pridaní chemikálii je potrebné si ešte vybrať použitý chemický prostriedok - produkt pomocou tlačidla Vybrať.

#### Evidencia PNN – Požiadavky na nápravu

Jednou z ďalších evidencií je Evidencia PNN – Požiadavky na nápravu.

| Upraviť záznam požiadavky na náprvau č.1   Číslo protokolu:   Číslo protokolu:   Číslo protokolu:   Číslo protokolu:   PN   Číslo protokolu:   PN   Číslo protokolu:   PNNB/2/019/1   Interný - audit   Závažnosť nedostatku   Vovlaná kým:   Slavik   Zódpovednosť za násl. opatrenia   PA   Vyovlaná kým:   Slavik   Zodpovednosť za násl. opatrenia   PA dožačaví   Meno zamestnanca   Slavik   Závažnosť nedostatku   Malá      Nápravné opatrenie, ktoré odstráni zistený nedostatok   Preventlívne kroky, ktoré zabránia opakovaniu nedostatku   Nápravné opatrenia   Následné kroky / verifikácia   Následné kroky / verifikácia   Následné kroky / verifikácia   Následné kroky / verifikácia   Následné kroky / verifikácia   Následné kroky / verifikácia   Následné kroky / verifikácia   Následné kroky / verifikácia   Následné SM Návná auditora Návná auditora Návná auditora Objem nelegálnej ťažby m3 52.3 (                                                                                                    | Evider           | ncia PNN - Požiadavky na nápravu                |                        |                                |                                                             |      |
|----------------------------------------------------------------------------------------------------|------------------|-------------------------------------------------|------------------------|--------------------------------|-------------------------------------------------------------|------|
| Upravit záznam požiadavky na náprvau č.1         Črá       Číslo protokolu       Dálum vykvorenia       Dálum uzavrelia         Číslo protokolu: PINUB/2019/1       Itsoszosť       I Požiadavka uzatvorená       30.08.2019       Uučžť         Zdroj       Meno zamestnanca       Nápravné opatrenie, ktoré odstráni zistený nedostatok         Externý - sudit       Závažnosť nedostatku       Nápravné opatrenie, ktoré odstráni zistený nedostatok         Opis nedostatku / stažnosti       Preventívne kroky, ktoré zabránia opakovaniu nedostatku         Vyvolaná kým:       Stavik       Preventívne kroky, ktoré zabránia opakovaniu nedostatku         Vyvolaná kým:       Stavik       Následné kroky / verifikácia         Opis nedostatví filozosty       Následné kroky / verifikácia         Vytolaná kým:       Stavik       Následné kroky / verifikácia         Vistiná činnosť       Spřava / úsek       Následné kroky / verifikácia         Operačný problém       Porušenie stanov       Analýza overena         Dodané SM       Objem nelegálnej ťažby ma       52.31                                                                                                    | Deid             |                                                 | \$                     |                                |                                                             |      |
| Cisio protokolu Dátum vytvorenia   Pri Cisio protokolu: PNN/B/2019/1   ISIO 022012   Požiadavka uzatvorená 30.06.2019 Interný - audit Slavik Cátarosťi nedostatku Meno zamestnanca Slavik Slavik Cátarosťi nedostatku Marané opatrenie, ktoré odstráni zistený nedostatok Preventivne kroky, ktoré zabránia opakovaniu nedostatku Vyvolaná kým: Slavik Zdrojovaniu retej osoby Opis nedostati / stažnosťi Vyvolaná kým: Slavik Zodpovednosť za násl. opatrenia PAgač Analýza Opračný problém Porušenie stanov Dopad na živ prostr. Smernica č Návra auditora Vi Návrh auditora Objen nelegálnej tražby m3 52.31                                                                                                    | PIP              | Upraviť záznam požiadavky na nápr               | vau č: 1               |                                |                                                             |      |
| Zdroj Meno zamestnanca   Externý - tretia osoba   Externý - audit   Interný - audit   Interný - audit   Opis nedostatku / sťažnosti   Nemal lekárničku   Vyvolaná kým:   Stavik   Zodpovednosť za násl. opatrenia   PAgač   Analýza   Stažnosť   Meno tretej osoby   Image: Stažnosť   Meno tretej osoby   Image: Stažnosť   Image: Stažnosť   Image: Stažnosť   Image: Stažnosť   Image: Stažnosť   Image: Stažnosť   Image: Stažnosť   Image: Stažnosť   Image: Stažnosť   Image                                                                                                    | Cis<br>▶PN<br>PN | Číslo protokolu<br>Číslo protokolu: PNN/B/2019/ | 1                      | Dátum vytvorenia<br>18.08.2019 | Dátum uzavretia<br>V Požiadavka uzatvorená 30.08.2019 V Ulo | žiť  |
| Externý - retla osoba Slavik   Závažnosť nedostatku Malá   Opis nedostatku / sťažnosti   Nemal lekámičku   Vyvolaná kým:   Slavik   Zodpovednosť za násl. opatrenia   PAgač   Analýza   Stažnosť   Meno tretej osoby   Stažnosť   Meno tretej osoby   Opis nedostatku / strážnosti   Následné kroky / verifikácia Následné kroky / verifikácia Nésledné kroky / verifikácia Následné kroky / verifikácia Následné kroky / verifikácia Nésledné kroky / verifikácia Nésledné kroky / verifikácia Nésledné kroky / verifikácia Nésledné kroky / verifikácia Nésledné kroky / verifikácia Nésledné kroky / verifikácia Nésledné kroky / verifikácia Nésledné kroky / verifikácia Nésledné kroky / verifikácia Nésledné kroky / verifikácia Nésledné                                                                                                    |                  | Zdroj                                           | Meno zamestnanca       |                                | Nápravné opatrenie, ktoré odstráni zistený nedostatok       |      |
| Cols nedostatku / stažnosti   Opis nedostatku / stažnosti   Vyvolaná kým:   Slavik   Zodpovednosť za násl. opatrenia   PAgač     Analýza   Stažnosť   Meno tretej osoby   Dodávateľ   Meno dodavateľa   xy   Vlastná činnosť   Správa / úsek   Opračný problém   Porventivne kroky / verifikácia     Následné kroky / verifikácia     Následné kroky / verifikácia                                                                                                    |                  | Externý - tretia osoba                          | Slavik                 |                                |                                                             |      |
| Image: Intermý Malá   Opis nedostatku / sťažnosti   Nemal lekárničku   Vyvolaná kým:   Stavik   Zodpovednosť za násl. opatrenia   PAgač   Analýza   Sťažnosť   Meno tretej osoby   Opis nedostatku / sťažnosť   Meno tretej osoby   Dodávateľ   Vilastná činnosť   Správa / úsek   Opračný problém   Porušenie stanov   Dopad na živ. prostr.   Smernica č   Návrh auditora   Vi Nastra ťažba Objem nelegálnej ťažby m3 52.3ť                                                                                                    |                  | Interný - audit                                 | Závažnosť nedostatku   |                                |                                                             |      |
| Opis nedostatku / sťažnosti   Nemal lekámičku   Vyvolaná kým:   Slavik   Zodpovednosť za násl. opatrenia   PAgač   Analýza   Sťažnosť   Meno tretej osoby   Opisatná činnosť   Správa / úsek   Operačný problém   Porušenie stanov   Dopad na živ. prostr.   Smernica č   Návrh auditora   Vielegaina ťažba Objem nelegálnej ťažby m3 52,3(                                                                                                    |                  | Interný                                         | Malá                   | -                              |                                                             |      |
| Opra nedustatur stažiosu         Nemal lekámičku         Vyvolaná kým:       Slavik         Zodpovednosť za násl. opatrenia       PAgač         Analýza       Stažnosť         Meno tretej osoby       Mali kárni         Opra nedvstatka v strážnosť       Meno tretej osoby         Opracňý problém       Porušenie stanov         Dopad na živ. prostr.       Smernica č         Návrh auditora       Vlelegalna ťažba         Objem nelegálnej ťažby m3       52,3(                                                                                                    |                  | Onic podostatku / sťažnosti                     |                        |                                |                                                             |      |
| Vyvolaná kým:       Slavik         Zodpovednosť za násl. opatrenia       PAgač         Analýza       Analýza         Stražnosť       Meno tretej osoby         Obdávateľ       Meno dodavateľa         Vlastná činnosť       Správa / úsek         Operačný problém       Porušenie stanov         Dopad na živ. prostr.       Analýža overena         Smernica č       Podané SM         Vlavtn auditora       Vlelegalna ťažba         Objem nelegálnej ťažby m3       52,3(                                                                                                    |                  | Nemal lekárničku                                |                        |                                | Preventívne kroky, ktoré zabránia opakovaniu nedostatku     |      |
| Zodpovednosť za násl. opatrenia       PAgač         Analýza       Následné kroky / verifikácia         Stažnosť       Meno tretej osoby         Dodávateľ       Meno dodavateľa         Vlastná činnosť       Správa / úsek         Operačný problém       Porušenie stanov         Dopad na živ. prostr.       Analýza overena         Smernica č       Podané SM         Vlastná uditora       Vletegalna ťažba         Objem nelegálnej ťažby m3       52,3(                                                                                                    |                  | Vyvolaná kým:                                   | Slavik                 |                                |                                                             |      |
| Analýza       Následné kroky / verifikácia         Sťažnosť       Meno tretej osoby         Dodávateľ       Meno dodavateľa xy         Vlastná činnosť       Správa / úsek         Operačný problém       Porušenie stanov         Dopad na živ. prostr.       Analýza overena         Smernica č       Podané SM         Návrh auditora       Vlelegalna ťažba       Objem nelegálnej ťažby m3                                                                                                    |                  | Zodpovednosť za násl. opatrenia                 | a PAgač                |                                |                                                             |      |
| Stažnosť       Meno tretej osoby         Dodávateľ       Meno dodavateľa xy         Vlastná činnosť       Správa / úsek         Operačný problém       Porušenie stanov         Dopad na živ. prostr.       Analýza overena         Smernica č       Podané SM         Návrh auditora       V Nelegalna ťažba       Objem nelegálnej ťažby m3                                                                                                    |                  | Analýza                                         |                        |                                | Následné kroky / verifikácia                                |      |
| Image: Constraint of the constraint of the constraint                                 | -                | St'ažnosť Meno trei                             | tej osoby              |                                |                                                             |      |
| Image: Správa / úsek       Image: Správa / úsek         Image: Správa / úsek       Image: Správa / úsek         Image: Správa                                                                                                    |                  | Obdávateľ Meno do                               | davateľa <sub>xy</sub> |                                |                                                             |      |
| Operačný problém       Porušenie stanov         Dopad na živ. prostr.       Analýza overena         Smernica č       Podané SM         Návrh auditora       Image: Standard Standard S                                                                                                    | -                | 🔘 Vlastná činnosť 👘 Správa /                    | úsek                   |                                |                                                             |      |
| Dopad na živ. prostr.     Analýza overena       Smernica č     Podané SM       Návrh auditora     Image: Compare the state of the state of                                                                                          |                  | 🔘 Operačný problém 🛛 Porušeni                   | ie stanov              |                                |                                                             | _    |
| Smernica č Podané SM<br>Návrh auditora Vience Vience |                  | Dopadin                                         | a živ. prostr.         |                                | Analýza overena                                             |      |
| Návrh auditora ✓ Návrh auditora ✓ Nelegalna ťažba Objem nelegálnej ťažby m3 52,30                                                                                                    |                  | Smernica                                        | ač                     |                                | Podané SM                                                   |      |
| VI Nelegaina tazba Objem nelegainej tazby m3 52,30                                                                                                    |                  | Návrh auditora                                  |                        |                                | Rhalasalas fažka Objem pologálogi fožku m2                  | 2.24 |
|                                                                                                    |                  |                                                 |                        |                                | Veregaina tazba Objem nelegalnej tazby m3 52                | 2,3( |

Samotná obsluha zadávania údajov do formulára je pre užívateľa veľmi jednoduchá. Opäť pomocou tlačidiel Pridať, Upraviť a Zmazať editujete formuláre danej evidencie. Vypĺňanie je veľmi intuitívne netreba požívať žiadne číselníky. Po kliknutí na rolovacie tlačidlo dátumu môžete zadať aj dátum intuitívne.

#### Evidencia súhlasov na ťažbu dreva (Súhlasy na ťažbu)

| Evidencia                     | a Súhlasov na t           | ažbu drev       | a                   |                               |                     |           |         |             |               |        |                    |
|-------------------------------|---------------------------|-----------------|---------------------|-------------------------------|---------------------|-----------|---------|-------------|---------------|--------|--------------------|
|                               |                           |                 |                     | <b>d</b> .                    |                     |           |         |             |               |        |                    |
| Pridať                        | Editovať súhla            | as na ťažb      | u č: 1              |                               |                     |           |         |             |               |        |                    |
| Číslo p<br>► B/2011<br>B/2011 | Pridať                    | Kópia           | Upraviť             | <b>X</b><br>Zmazať            | Číslo protokol      | lu: B/201 | 9/1     |             |               | Uložiť | <b>∮</b><br>Návrat |
| B/201                         | Meno a priez              | visko OLH       | ł                   |                               | Lesný c             | elok MA   | RÍKOVÁ  | 1           |               |        |                    |
|                               | Miro Pizúr                |                 |                     |                               |                     |           |         |             |               |        |                    |
|                               | Číslo osvedč<br>78/65658Q | enia            |                     |                               | Vykoná<br>Dodávateľ | 0015      | -> Lesy | SR          |               |        | ~                  |
|                               | Dátum vydar               | iia             | 18.08.2019          | $\sim$                        | Cislo zmluvy        | AS 45     | 6       |             |               |        |                    |
|                               | Dátum platno              | osti            | 18.08.2019          | ~                             | Fyzická osob        | a         |         |             |               |        |                    |
| +                             |                           | Upravit' š      | pecifikáciu ťa      | ižby                          |                     |           |         | 0           | 14.00         |        | 0.00               |
|                               | Dielec CPF<br>362<br>427  |                 |                     |                               | Uložiť              |           | na      | 0<br>Kmeňov | 0bjem<br>5,00 | Plocha | 0,00               |
|                               | 362                       | JPRL Drub ťa    | 427  <br>žby obno   | MARÍKOV <i>i</i><br>wná úmyse | Iná                 |           |         |             | 4,00          |        |                    |
|                               |                           | Špecifik        | ácia malo           | oplošná po                    | drastová            | ~         |         |             |               |        |                    |
|                               |                           | Spôsob          | vyznačenia          |                               |                     |           |         |             |               |        |                    |
|                               |                           | Vyzna<br>Drevii | čená ťažba<br>1a DZ |                               |                     |           |         |             |               |        |                    |
|                               |                           | Kmer            | iov Ob<br>ks        | jem PR Ob                     | jem m3 Ploc<br>5,00 | ha ha     |         |             |               |        |                    |
|                               |                           |                 |                     |                               |                     |           |         |             |               |        |                    |
|                               |                           |                 |                     |                               |                     |           |         |             |               |        |                    |

V základnom menu evidencii vyberte *Súhlasy na ťažbu* pre prístup do Evidencie súhlasov na ťažbu dreva.

Po stlačení klávesy *INS* alebo tlačidla Pridať vložíte nový súhlas. Môžete uložiť údaje o dátume vydania, platnosti, a údaje o právnickej a fyzickej osobe. V ďalšom kroku pridávate jednotlivé záznamy súhlasu, teda dielcov kde vyberiete druh ťažby a špecifikáciu. Všetky položky sa pohodlne vyberajú pomocou vyskakovacích a rolovacích zoznamov. Po pridaní dreviny a zadáte už len počet vyznačených kmeňov objem a prípadne plochu. Môžete použiť prepočet priestorových metrov na m3. Obdobne ako u *OF1* bola doplnená možnosť využiť zoznamu zmlúv dodávateľov a možnosť hľadať dodávateľov aj pomocou ich identifikačného čísla.

Po vytvorení všetkých záznamov súhlasu ho uložíte pomocou tlačidla Uložiť.

| Evidencia Súhlasov n | a ťažbu dreva |                     | >              |
|----------------------|---------------|---------------------|----------------|
| Pridať Upraviť       | Zmazať        | s<br>Vytlačiť proto | kol            |
| Číslo protokolu      | Dátum         | Platnost            | (              |
| SÚHLAS/B/2019/1      | 18.08.2019    | 18.08.2019          | Miro Pizúr     |
| SÚHLAS/B/2019/2      | 18.08.2019    | 18.08.2019          | Stano Klanduch |
| SÚHLAS/B/2019/3      | 25.09.2019    | 25.09.2019          | Miro Pizúr     |

Súhlas/y vytlačíte po kliknutí na tlačidlo Vytlačiť protokol zo základného zoznamu súhlasov na ťažbu.

Pre správne vytlačenie súhlasu je ešte potrebné uložiť do programu číslo osvedčenia OLH v číselníku OLH.

Tlačová zostava súhlasu je vytvorená podľa platnej legislatívy – Príloha č. 3 k vyhláške č 232/2006 Z. z.

# F. Štatistické tlačové zostavy skupiny

Tlačové zostavy sú rozdelené do štyroch kategórii podľa ich účelu.

| 🛃 FIS - FSC        | pre: SILVA-PRO, s      | s.r.o.             | a loan ha       | -             | -          |          |      |
|--------------------|------------------------|--------------------|-----------------|---------------|------------|----------|------|
| Evidencia [        | Tlačové zostavy )      | Dokumenty          | Zoznam porastov | Číselníky     | Nastavenie | Nástroje |      |
|                    | <u>V</u> ýstupné štati | stické zostavy     |                 |               |            |          |      |
| -                  |                        |                    |                 |               |            |          |      |
|                    |                        |                    |                 |               |            |          |      |
|                    |                        |                    |                 |               |            |          |      |
|                    |                        |                    |                 |               |            |          |      |
|                    |                        |                    |                 |               |            |          |      |
| Tlač štatistických | výstupov za skupinu /  | združenie pre akto | iálny rok       |               |            |          |      |
| 4                  |                        | 4                  | đ               | d             |            |          | 4    |
| Nelegálna fa       | ižba PNN               | sumár.             | Dotazník ESC    | Vvužitie chen | nikálii    |          | Náv  |
| Neleyaliata        | Eba FININ              | Suma               | Dotazink roc    | vyuziae chen  | invani     |          | 1101 |

Môžu sa vytlačiť prípadne uložiť do PDF formátu.

### G. Číselníky

V aplikácii FIS máte možnosť pridávať a meniť si položky všetkých číselníkov. Niektoré si môžu editovať členovia niektoré iba administrátor, tie čo sú spoločné pre všetkých. Sú rozdelené do skupín podľa začlenenia do ktorej

| Pridať           | Upraviť Zmazať | <ul> <li>Všetky</li> <li>Ihličnaté</li> <li>Listnaté</li> </ul> | 🔲 Hlavné   | Mávrat |
|------------------|----------------|-----------------------------------------------------------------|------------|--------|
| PČNázov o        | Ireviny        |                                                                 | IH/LI H    | Skr.   |
| 0 Smrek          | obyčajný       |                                                                 | IHLI 🔽     | SM     |
| Editácia         | lesnei dreviny |                                                                 | luu le     |        |
|                  | ou             |                                                                 | Uložiť     | Návrat |
| Kod              | 51/1           |                                                                 |            |        |
| 1 Názov          | Smrek obyčajný |                                                                 |            |        |
| 1<br>1 Druh<br>1 | 🖲 Ihličnatá 🔘  | Listnatá                                                        | 🔽 Hlavná d | revina |

evidencie patria. Niektoré číselníky sú nastavené tak, aby nebolo niektoré položky možné upravovať. Je to z dôvodu že sú dané vyhláškou alebo sú na ne naviazané výpočty, tlačové zostavy alebo prehľady.

Všetky číselníky sú už predpripravené takže pri bežnom používaní software nie je potrebné v nich nič meniť okrem pracovných.

Môžete si určiť v číselníku *Drevín*, ktoré sú pre Vás hlavné a ktoré vedľajšie. Ako vidieť z obrázka môžete si filtrovať dreviny podľa kritérií pre rýchlejšiu orientáciu a nájdenie dreviny, ktorú chcete editovať.

Niektoré číselníky majú nastavený aj počet položiek v číselníku, takže nemožno pridávať položky pomocou tlačidla

#### Pridať.

V posledných verziách od 1.1.00 boli zmenené niektoré číselníky tak aby boli spoločné a teda zdieľané pre určitú skupinu používateľov. Napr. Dreviny môže spravovať admin a sú spoločné pre všetkých, dodávatelia sú spoločne zdieľaný pre každého člena nezávisle. Editovať ho môže hlavný užívateľ člena a prípadnú úpravu môže urobiť admin Skupiny. Záznam dodávateľa nemožno zmazať iba ho deaktivovať aby nebol zobrazovaný v zozname dostupných dodávateľov. Pokiaľ admin dodávateľa deaktivuje ale bol už použitý, budete na to upozornený v editačnom formulári OF1 a Súhlasu na ťažbu pri presunutí kurzora myši ponad text *Dodávateľ*. Pri výbere dodávateľa môžete použiť inkrementálne vyhľadávanie podľa *názvu* dodávateľa alebo po prepnutí (Klik pravým tlačidlom myši na rozbaľovacieho menu Dodávateľov) štvormiestneho *identifikačného čísla* dodávateľa .

### H. Nástroje

Ďalšou položkou hlavného menu je *"Nástroje"*. Umožňuje vykonávať niektoré úkony, ktoré slúžia na všeobecnú prácu s dátami aplikácie.

#### Nastavenie aplikácie

Prvé tri položky v menu Nástroje sa týkajú nastavenia aplikácie a boli popísané v Kapitole C. Nastavenie.

#### Údržba databáz

Používa sa na odstránenie prípadných chýb po nekorektnom vypnutí PC, počas spustenej aplikácie **"FIS"**. Systém preindexuje tabuľky a vykoná potrebné opravy databázy.

#### Záloha a obnova dát

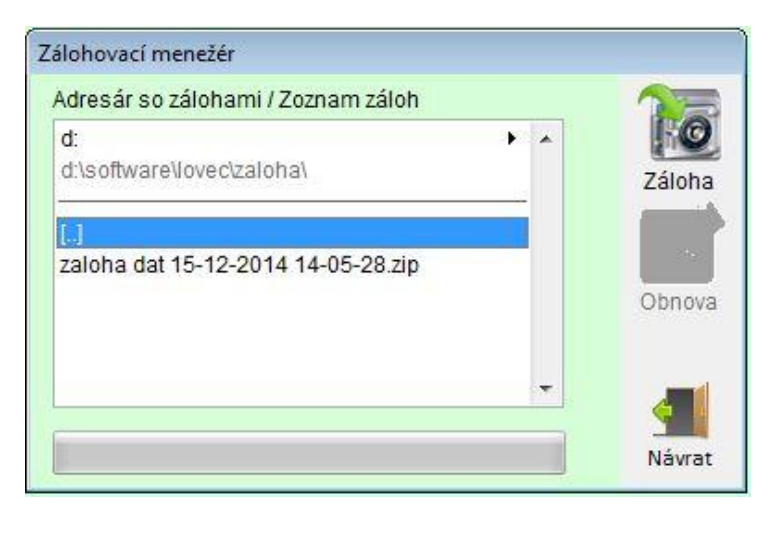

Pomocou jednoduchého zálohovacieho manažéra sa dá zálohovať aktuálny stav všetkých databáz z daného okamžiku a kedykoľvek sa vrátiť do tohto stavu vybraním zo zoznamu záložných archívov a stlačením tlačidla **"Obnoviť"**. Táto možnosť slúži práve na ochranu dát pred poškodením. Odporúčam vykonať zálohu dát ihneď po zaevidovaní väčšieho počtu záznamov. Ďalšou možnosťou je takto prenášať údaje z jedného počítača iný v prípade, že potrebujete údaje preniesť napr. z poškodeného počítača na iný. V poslednom rade je to možnosť si odložiť aktuálny stav dát keď sa chcete k nemu v budúcnosti vrátiť.

POZOR - NIE JE MOŽNÉ SPRACOVÁVAŤ DATA TOHO ISTÉHO ČLENA ALEBO STREDISKA NA VIAC POČÍTAČOCH !!!

#### Vymazanie databáz aktuálneho užívateľa

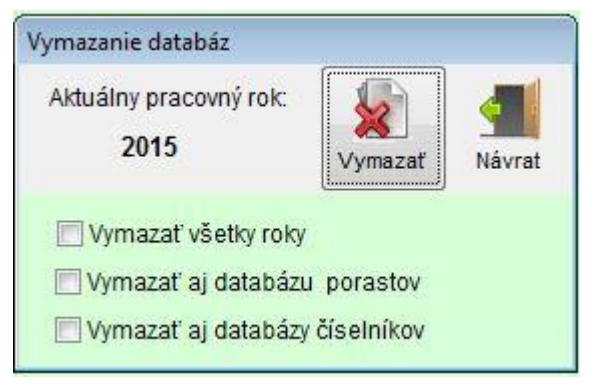

Na vymazanie všetkých záznamov databáz aktuálneho člena obhospodarovateľa slúži voľba *"Vymazanie databáz aktuálneho užívateľa "*.

Ako vidieť z obrázka, môžete si zvoliť čo ešte okrem databáz evidencií chcete vymazať.

POZOR, TÁTO VOĽBA JE NEVRATNÁ !!!

Import porastov a spoločných číselníkov z LEsTaxu - člena / obhospodarovateľa lesa

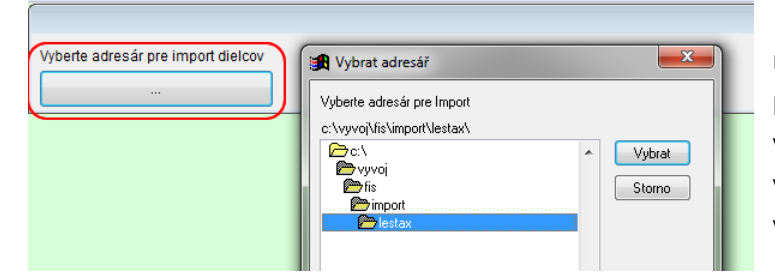

V prvom kroku je potrebné si vybrať adresár kde máte pripravené a uložené dáta pre člena z LesTaxu prípadne iného Taxačného software. Štandarne sa vám otvorí adresar, ktorý máte nastavený v nastaveniach aplikácie. Táto voľba bola popisovaná vyššie pri nastavení aplikácie FIS.

| Adresár pre import porastov | 00     | d 2013SL11 | 40458C | :01   | 1                | <b>t</b>      | 1      | Vybraté |      |        |
|-----------------------------|--------|------------|--------|-------|------------------|---------------|--------|---------|------|--------|
| C:\VYVOJ\FIS\IMPORT\LESTA   | « 🛄 Do | 2013SL11   | 40458C | 01    | Vybrať<br>dielce | Identif.uživ. | Import |         | ha   | Návrat |
| HSLT                        | KPL    | Dieleo     | Č. P.  | P. S. | Etáž             | Vek           | Výmera | Chvu    | HSLT |        |
| 2013SL114-0458/C01          | SL114  | 458        | С      |       | 1                | 55            | 4747   | 28      | 402  |        |
| 2013SL114-0458/C02          | SL114  | 458        | С      |       | 2                | 15            | 3051   | 28      | 402  |        |
| 2013SL114-0475/B00          | SL114  | 475        | В      |       |                  | 55            | 2846   | i 0     | 311  |        |
| 2013SL114-0479/A11          | SL114  | 479        | Α      | 1     | 1                | 125           | 8537   | 28      | 410  |        |
| 2013SL114-0479/A12          | SL114  | 479        | Α      | 1     | 2                | 50            | 2000   | 28      | 410  |        |
| 2013SL114-0479/A13          | SL114  | 479        | Α      | 1     | 3                | 5             | 5200   | 28      | 410  |        |
| 2013SL114-0479/A20          | SL114  | 479        | Α      | 2     |                  | 25            | 7906   | 28      | 410  |        |
| 2013SL114-0479/B00          | SL114  | 479        | В      |       |                  | 70            | 23154  | 28      | 402  |        |

Po výbere adresára s datami, ktorý vám program ponúkne z nastavenia aplikácie môžete vybrať ktoré JPRL chcete importovať.

#### Máte viacero možností

- 1. Manuálne vybrať jednotlivé JPRL (dielce)
- 2. Hromadne vyberať **Od -Do** dielce alebo pomocou kombinácie tlačídla Shift a myši ako vo Windowse.
- 3. Automatická identifikácia užívateľa (najrýchlejšia možnosť dostupná len pri správnom formáte dát.)
  - a. Poznáme kód užívateľa lesa a máme data o užívateľov
  - b. Poznáme jeden dielec, ktorý označíme a na základe neho program vyberie ostatné dielce užívateľa
- 4. Ručne pridávať porasty môžeme v Okne zoznamu porastov z menu Zoznam Porastov.

### I. Pomoc

Toto menu nie je potrebné popisovať. Nachádza sa tu len odkaz na tento manuál, základné licenčné ujedanie a info o aplikácií FIS s možnosťou odkazu na www stránku produktu. V tejto voľbe môžete ešte skontrolovať aktuálnosť software FIS. Ak vaša verzia nie je aktuálna software vám sám ponúkne možnosť aktualizácie.

#### Hardvérové nároky software FIS.

Minimálna konfigurácia PC:

Intel Pentium 4 Celeron / 500MB RAM / 150MB voľného miesta na hard disku + data / Windows XP SP3 Minimálne rozlíženie monitora 1280x768

#### Optimálna konfigurácia PC:

Intel Intel<sup>®</sup> Core<sup>™</sup> i3 / 4GB RAM / 150MB voľného miesta na hard disku + data / Windows 7(10) Rozlíženie monitora 1920x1080

Software je testovaný aj pre Operačný systém Windows 8.1

Kontakty:

Vývoj:

Ing. Stanislav Klanduch

KAnet – soft-net services

Kuzumányho 902 01701 Považská Bystrica

 Tel:
 +421 918 394876

 Mail:
 software@kanet.sk

Support:

Ing. Stanislav Klanduch

KAnet – soft-net services

Kuzumányho 902 01701 Považská Bystrica

 Tel:
 +421 918 394876

 Mail:
 support@kanet.sk

Support:

Ing. Peter Kozlík

SILVA-PRO s.r.o.

28. Októbra 179 013 24 Strečno

 Tel:
 +421 907 540514

 Mail:
 kozlik@silva-pro.sk

### J. Vývoj

Software vyvinutý na zákazku pre spol. SILVA-PRO s.r.o.